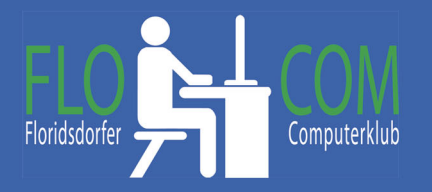

Cache und Verlauf leeren

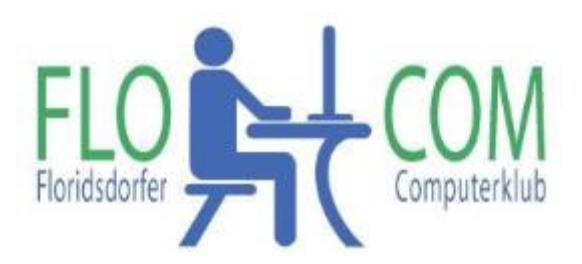

21.10.2021

Skriptum

© Christina Kössner

# Webseiten aktualisieren

Es ist schon öfter vorgekommen, daß Beschwerden gekommen sind, daß die Neuigkeiten auf der Seite nicht sichtbar sind.

Wenn es nicht genügt, daß ihr auf der aufgerufenen Seite auf "Aktualisieren" klickt, dann müsst ihr die **Browserdaten löschen**!!!!

Man drückt auf der Tastatur die Tasten

Shift (Großschreibtaste) Strg und Entf. gleichzeitig.

Es erscheint ein neues Fenster (verschieden bei den Browsern) und hier könnt ihr auswählen, was ihr entfernen möchtet; INDEM IHR DAS Hackerl setzt, oder wegnehmt. Keine Angst es werden NUR Hintergrundinfos gelöscht. Ihr könnt beruhigt alle Hackerl lassen!!

Dies sind alles Daten, die sich die Browser im Hintergrund merken, damit sie manches schneller aufrufen zu können. Es ist jedoch nicht schlecht, wenn man diese Hintergrund Infos ab und zu löscht.

Diese Funktion kann man natürlich auch anders aufrufen, aber so geht es rascher.

# Edge :

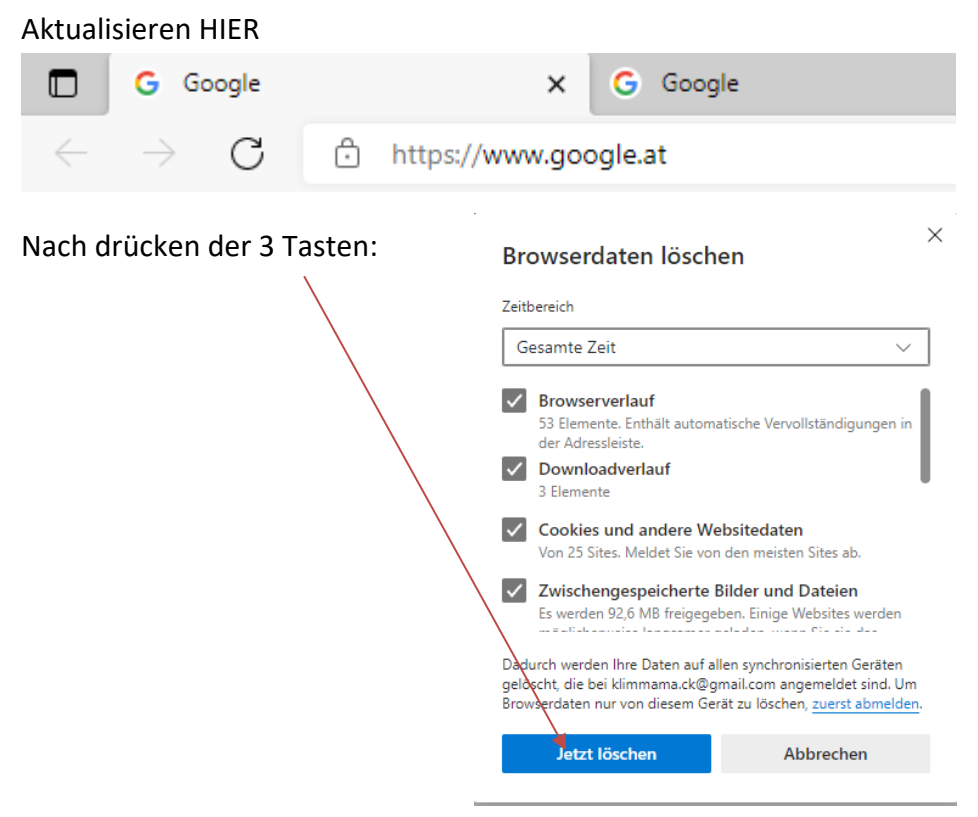

### **Google Chrome**

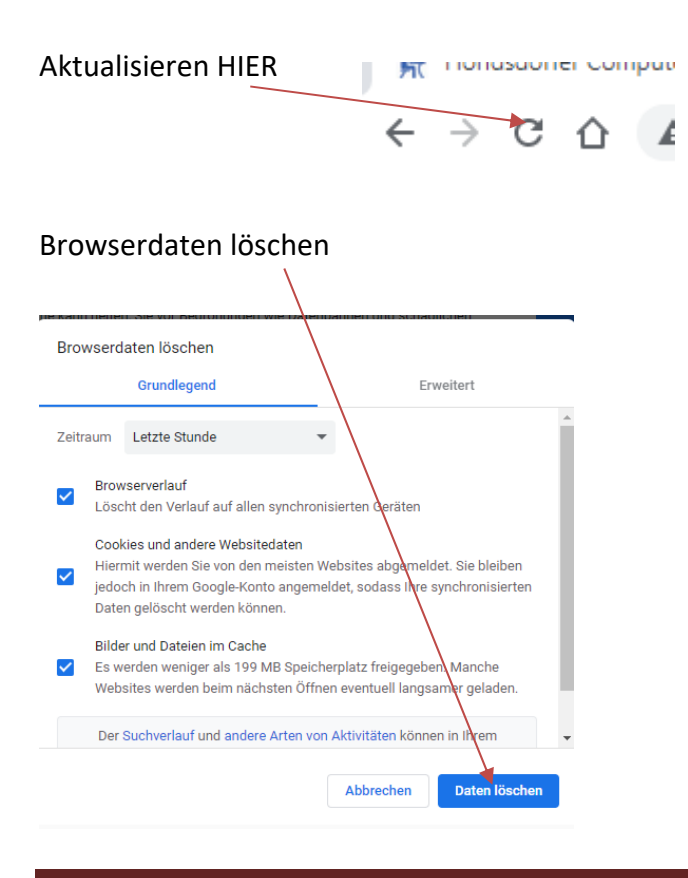

# **Mozzilla Firefox**

**HIER Aktualisieren** 

🗱 Flocity Freizeitclub

#### C $\rightarrow$ $\leftarrow$ Browserdaten löschen: Bei diesem Browser kann man $\times$ Neueste Chronik löschen Die letzte Stunde Jöschen HIER Chronik auch noch auswählen: Ich würde "Alles" ☑ <u>B</u>esuchte Seiten & Download-Chronik ✓ Cookies Cache empfehlen. Aktive Logins Eingegebene Suchbegriffe & Neueste Chronik löschen <u>F</u>ormulardaten Die letzte Stunde löschen Daten Die letzte Stunde Website-Einstellungen ffline-Website-Daten C Die letzten zwei Stunden 🔰 ок Abbrechen Die letzten vier Stunden Die heutige Chronik Alles Daten Website-Einstellungen Offline-Website-Daten

 $\times$ 

Schönes, ungestörtes surfen weiterhin.

 $\times$ 

ОК

Abbrechen